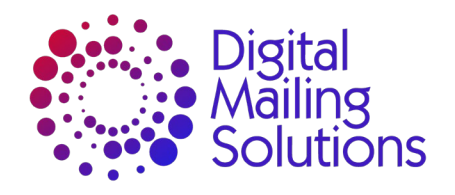

# DIGITAL MAILING SOLUTION'S GUIDE TO

# PITNEY BOWES YOURACCOUNT AND INVIEW POSTAGE REPORTING

For Further Support Visit: www.dms.co.uk Call: 0203 915 3913

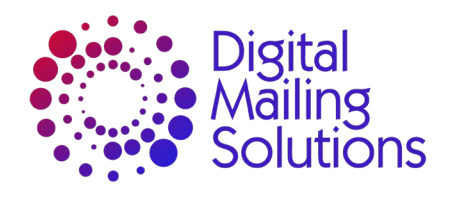

For Further Support Visit: www.dms.co.uk Call: 0203 915 3913

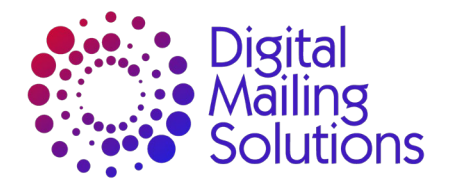

# What is INVIEW™?

INVIEW<sup>™</sup> is a meter reporting tool that will enable you to access postage expenditure data. It comes as standard on most Smart Meters from Pitney Bowes.

The data is collected at least once a month by a data upload, prompted by your meter. This data is stored for 25 months.

The following document shows you how to access INVIEW<sup>™</sup> and how to get the information you require.

How to access INVIEW ™?

- 1. Visit www.pitneybowes.co.uk
  - a. Click on Sign In

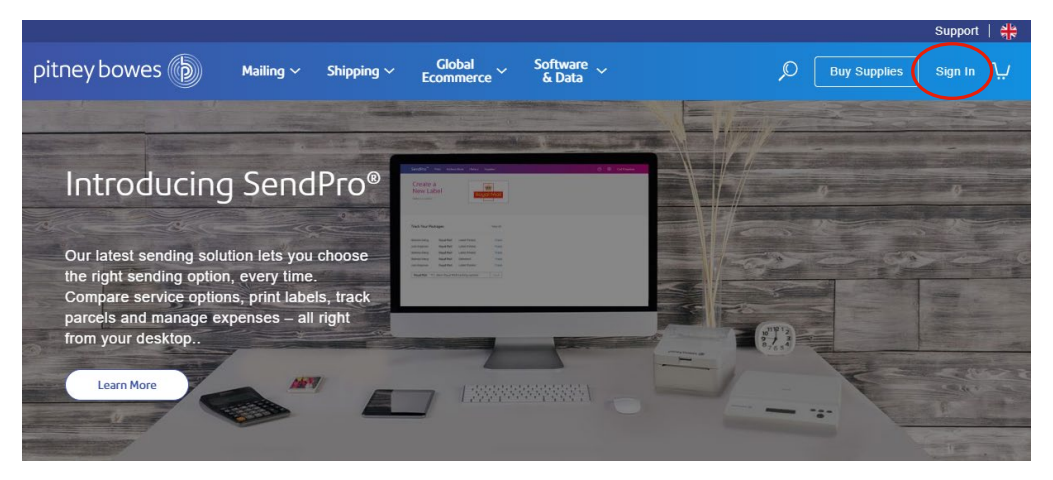

# b. Enter your email address and password

|                        |                                                          |                       | Support         |
|------------------------|----------------------------------------------------------|-----------------------|-----------------|
| pitney bowes 🐌 Mailing | ✓ Shipping ✓ Global ✓ Software ✓<br>Ecommerce ✓ & Data ✓ | D Buy Sup             | plies Sign In 🐺 |
|                        |                                                          |                       |                 |
|                        | Sign in to your account                                  |                       |                 |
|                        |                                                          |                       |                 |
|                        | John.smith@anycompany.com                                | *                     |                 |
| (                      | Password                                                 | Forgot your password? |                 |
|                        |                                                          | *                     | Chat            |
|                        | SIGN IN                                                  |                       | With Us         |
|                        | Remember me                                              |                       |                 |
|                        | Not a registered user? Sign up now                       |                       |                 |

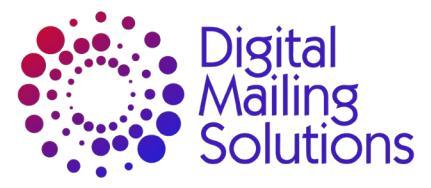

Support Alla

i. If you have not registered for YourAccount click <u>Sign up now</u> and follow the steps

| pitney bowes 🍗 | Mailing V Shipping V Global Software Kabata                                                 | Q | Buy Supplies | ) Sign In 났 |        |
|----------------|---------------------------------------------------------------------------------------------|---|--------------|-------------|--------|
|                |                                                                                             |   |              |             |        |
|                | All Fields Required                                                                         |   |              |             |        |
|                | Create Your Profile                                                                         |   |              |             |        |
|                | Provide the following information to access your account management tools and resources.    |   |              |             |        |
|                | Email Address                                                                               |   |              |             |        |
|                |                                                                                             | 2 |              |             |        |
|                | Confirm Email Address                                                                       |   |              |             | _      |
|                |                                                                                             | 2 |              |             | Chat W |
|                | Account Number 0                                                                            | 7 |              |             | ith Us |
|                |                                                                                             | * |              |             |        |
|                | X<br>You can get your Account Number by finding it at the top of your Pitney Bowes invoice. |   |              |             |        |
|                | pitneybowes b Invoice No. 10120200                                                          |   |              |             |        |
|                | Supply Line Invoice                                                                         |   |              |             |        |
|                | Your Account No. 0000000                                                                    |   |              |             |        |
|                | UNIT'S TRIDENT PLACE MOSQUITO WAY<br>HATFIELD BUSINESS PARK Customer Order Details          |   |              |             |        |
|                | Learn other ways to locate your Account Number <u>View Support</u> .                        |   |              |             |        |
|                | CONTINUE                                                                                    |   |              |             |        |

c. Click on INVIEW-Total Meter Reporting 'Launch >'

| n, the Maning Experi                                                                                                    | L                    |                                                                                                    |                            | our nouncations G |
|----------------------------------------------------------------------------------------------------|----------------------|----------------------------------------------------------------------------------------------------|----------------------------|-------------------|
| Your Apps                                                                                                    |                      |                                                                                                    |                            |                   |
| SendPro <sup>TM</sup><br>Evroll to print Royal Mail and Parcelforce parcel labels                                                                                                    | and make the most of | your shipping: Tr                                                                                                    | ack Shipments<br>oyal Mail | Track             |
| INVIEW <sup>™</sup> Total Meter Reporting                                                                                                    |                      |                                                                                                    | C                          | Launch 🕥          |
| INVIEW <sup>™</sup> Total Meter Reporting<br>Your Financials                                                                                                    |                      | Previously Orde                                                                                                    | cred Products              | Launch 🕥          |
| INVIEW <sup>™</sup> Total Meter Reporting<br>Your Financials                                                                                                    |                      | Previously Orde                                                                                                    | ered Products              | Launch 🕥          |
| INVIEW <sup>TN</sup> Total Meter Reporting Your Financials Versits Parchase Power <sup>®</sup> Credit Facility - Account Overview Weige balances                                                                  | 3                    | Previously Orde<br>Order number 242025155<br>Ben PMAMe<br>USE SLCK                                                                                   | ered Products              | Launch 🕥          |
| INVIEW <sup>TH</sup> Total Meter Reporting Your Financials Voe tab Purchase Power <sup>®</sup> Credit Facility - Account Overslew Monoce balances Postage Accounts Overview Current frost available, transactions | <u>ی</u><br>ک        | Previously Order           Order number         242025135           Base 78476C         255.25           CO         54.25           CO         54.25 |                            | Launch 📎          |

For Further Support Visit: www.dms.co.uk Call: 0203 915 3913

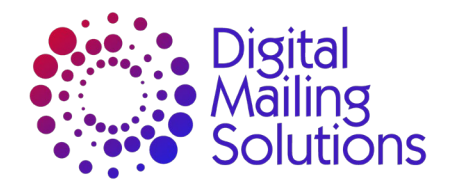

# **INVIEW™** Overview

| 12                                                                                                    |  |
|----------------------------------------------------------------------------------------------------|--|
| Welcome to Total Meter Reporting                                                                                                    |  |
| Get started by choosing a report type                                                                                                    |  |
| Postage Reports Display postal class, volume and postage value<br>by month for the meters you select                                             |  |
| Meter Reports Display meter status, usage activity, refills and balance of funds                                                                 |  |
| Account Reports Display meter accounts and detailed activity by postal class, volume, and postage value for the meters and date range you select |  |
| My Reports A list of your most important or frequent reports organised for fast access                                                           |  |
| Don't show this again                                                                                                    |  |

On opening INVIEW<sup>™</sup> you are present with 4 report options

## 1. Postage Reports

- Postage Reports provide calendar month summary of Royal Mail postage services used.
- This is available for all Smart Meters.
- It is updated monthly following the Data Capture upload.

### 2. Meter Reports

- Meter Reports are reports of volumes and postage by meter.
- This is available to all meters linked to Postage By Phone/Purchase Power.
- This is updated on connects to Postage By Phone.

### 3. Account Reports

- Account Reports are reports of activity by Accounts or Departments.
- Activity can be analysed down to daily level.
- Account Reports are available on the following meters:
  - Connect+/SendPro
  - DM400-DM1000 (1D20 Meters) with Budget Manager or Meternet
  - DM300C/M-DM475C/M as standard installed since Oct 12
     DM300C/M-DM475C/M placed installed Budget Manager prior to Oct 12
  - DM300C/M-DM475C/M placed installed Budget Manager
     DM110i, DM160i, Dm220i, DM60
- It is not available on:
  - o DM50/55
  - DM100 Series
  - o DM160
  - DM300C-DM475C without Budget Manager installed prior to Oct 12
  - DM400-DM1000 (1D20 Meters) with Budget Manager or Meternet
- This is can be updated immediately by completing a data upload on the meter or when Data Capture uploads are completed.

## 4. My Reports

• This is all saved bespoke reports.

Click on any of these to progress.

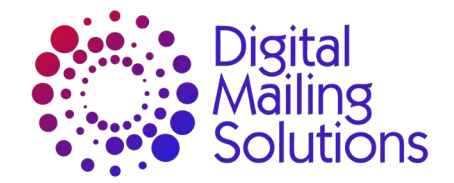

# **Report Building Screens**

The report building screens are the same for the Postage, Meter and Account Reports. Some of the field options may vary, i.e., on Postage Reports the date fields are in months only whereas Account Reports can be select by individual days.

# Tabs

The tabs are how you would move between the various reporting options or access Preferences.

| The Finey bowes                                                                        | Total Meter Reporting                                                                                                    |                                                          |                                  | Search     | C        |
|----------------------------------------------------------------------------------------|----------------------------------------------------------------------------------------------------|----------------------------------------------------------|----------------------------------|------------|----------|
| Postage Reports Mete                                                                   | r Reports Account Reports My Report                                                                                                    | s Preferences                                            |                                  |            | Suppor   |
| Choose Report:                                                                         | Choose Meters: All Meters (10) selected edit/view                                                                                                    | Choose Tim                                               | ne Period:                       |            |          |
| Postage Summary<br><u>About this report</u><br>Generic Postal Category                 |                                                                                                    | Last Mon 💟                                               | Sep 🖌 2012 💌 to Se               | p 💙 2012 💙 | Run 🔊    |
| Postage Summary Report                                                                 | Meter data incomplete for 6 Meter(s) Fix this                                                                                                    |                                                          | ✓ 📑 Export to                    | ∼ 🖨 Print  | ? Help   |
| Mail by Class                                                                          | Postage 💟                                                                                                    | Usage by Month                                           |                                  |            | Rostage  |
| September 2012 to September 2012                                                       |                                                                                                    | September 2012 to Septe                                  | ember 2012                       |            | T Ostage |
| September 2012 to September 2012                                                       |                                                                                                    | September 2012 to Septe                                  | ember 2012                       |            | r ostage |
| September 2012 to September 2012<br>Pie Chart OBar Chart OTable<br>Second Cla<br>8,91% | First Class (Large Lefter)<br>4 25%<br>Second Class (Large Lefter)<br>1 19%                                                                           | ●Bar Chart ●Table<br>Monthly Average £909.<br>£1,000.000 | ember 2012<br>340 Total £909.340 |            |          |
| September 2012 to September 2012<br>Pie Chart OBer Chart OTable<br>Second Cla<br>8.91% | First Class (Large Letter)<br>4.25%<br>Second Class (Large Letter)<br>Miscellaneous Payments<br>Miscellaneous Payments<br>Recorded/Signed (Fee) 1st c | September 2012 10 Sept                                   | anber 2012                       |            |          |

# **Options Ribbon**

This is where you will set the rules and parameters for your report and have the ability save reports.

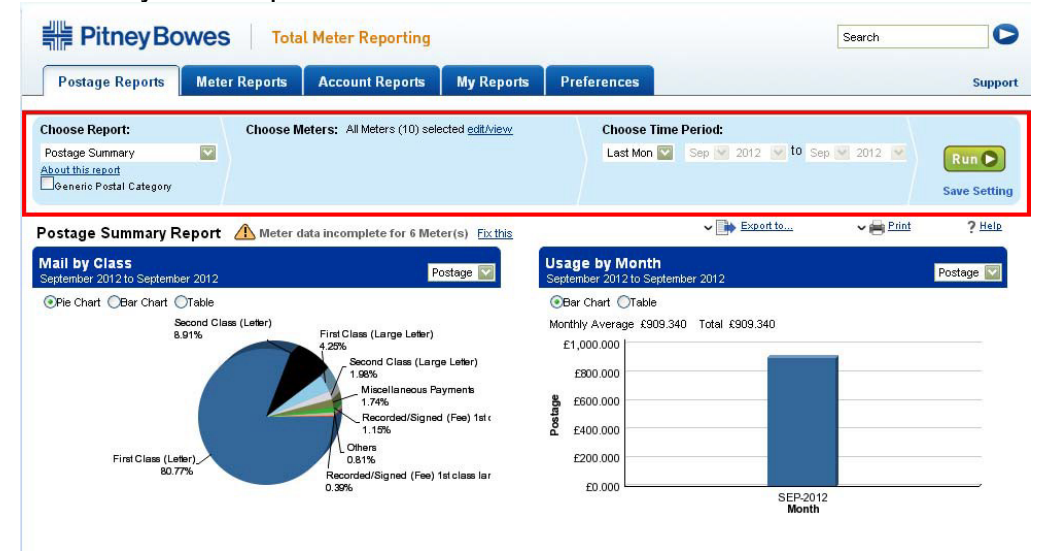

In this area you can select the following options:

- Reports
- Meters
  - By Groups
  - By Location
  - Individual
- Period

Within this section is the <u>Save Setting</u> option appears. Any report saved here will then be available in <u>My Reports</u> tab.

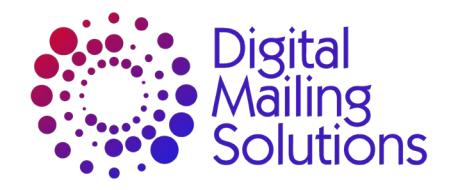

| Postage Reports Meter Reports Account Reports My Reports                                                                                                    | Preferences                                                                                                    | Support               |
|----------------------------------------------------------------------------------------------------|----------------------------------------------------------------------------------------------------|-----------------------|
| Choose Report:<br>Postage Summary<br>About this report<br>Generic Postal Category                                                                                                    | Choose Time Period:<br>Last Mon 💟 Sep 💙 2012 👽 to Sep 🔍 2012 💌                                                                                                    | Run 🔊                 |
| Postage Summary Report 🗥 Meter data incomplete for 6 Meter(s) Fix this                                                                                                    | ✓ 📑 Export to ✓ 🖨 Print                                                                                                    | ? Help                |
| Mail by Class<br>September 2012 to September 2012<br>● Pie Chart ● Bar Chart ● Table<br>Second Class (Large Letter)<br>1.9%<br>Miscellaneous Payments<br>1.17%<br>First Class (Letter)<br>First Class (Letter)<br>B0.77%<br>B0.77%                                                                                                    | Usage by Month<br>September 2012 to September 2012                                                                                                    | Postage V             |
| <ul> <li>View Postage Report Criteria</li> <li>The report output can be in either:         <ul> <li>Postage = Total expenditure</li> <li>Pieces = No of items</li> </ul> </li> <li>PitneyBowes Total Meter Reporting</li> </ul>                                                                                                    | Search                                                                                                    | 0                     |
| Postage Reports Meter Reports Account Reports My Reports                                                                                                    | Preferences                                                                                                    | Support               |
| Choose Report:<br>Postage Summary<br>About this report<br>Generic Postal Category                                                                                                    | Choose Time Period:<br>Last Mon 💟 Sep 🔍 2012 💌 to Sep 🔍 2012 🔍                                                                                                    | Run 🕨<br>Save Setting |
| Postage Summary Report 🗥 Meter data incomplete for 6 Meter(s) Fix this                                                                                                    | ✓ ➡ Export to                                                                                                    | ? Help                |
| Mail by Class     Postage Image: Class Class Clas Cla | Usage by Month<br>September 2012 to September 2012                                                                                                    | Postage 💟             |
| First Class (Letter)<br>80.77% Recorded/Signed (Fee) 1st class lar<br>0.3%                                                                                                    | E1,000,000<br>E200,000<br>E200,000<br>E200,000<br>E0,000<br>E0,000<br>E0,000<br>E200,000<br>E0,000<br>E200,000<br>E0,000<br>E0,000 |                       |

**Report Output** This is the output of your report criteria.

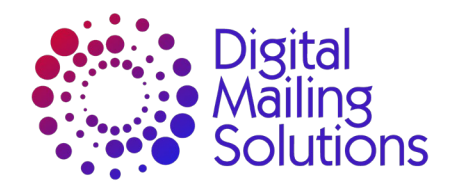

# Save and Print

You have the ability to either save or print your reports. This will allow you to circulate the information as required.

You can save in the following formats:

|                                                                                   | •                                     | CSV<br>Excel<br>PDF                                                                            |                                 |                                                                                                    |                               |            |        |
|-----------------------------------------------------------------------------------|---------------------------------------|------------------------------------------------------------------------------------------------|---------------------------------|----------------------------------------------------------------------------------------------------|-------------------------------|------------|--------|
| Postage Reports                                                                   | Meter Reports                         | Account Reports                                                                                | My Reports                      | Preferences                                                                                          |                               |            | Suppo  |
| Choose Report:<br>Postage Summary<br>About this report<br>Generic Postal Category | Choose I                              | Meters: Al Meters (10) sek                                                                     | cted <u>edil/view</u>           | Choose Time<br>Lest Mon 🔛                                                                            | Period:<br>Sep 🕑 2012 🕑 10 Se | o 🕑 2012 🕑 | Run 🕑  |
| <sup>2</sup> ostage Summary R<br>Mail by Class                                    | eport 🗥 Meter                         | data incomplete for 6 Met                                                                      | er(s) <u>Fix this</u><br>ostage | Usage by Month                                                                                       | ✓ → Expertite                 | ∼ 🖨 Print  | ? Hele |
| Pre Charl OBar Charl S<br>Bar Charl Bar Charl S<br>8                              | Cratie<br>econd Class (Lefer)<br>.91% | First Class (Large Later)<br>2 25%<br>Second Class (Larg<br>1.95%<br>Miscellaneous Pa<br>1.74% | o Lotor)<br>Iymenis             | Ber Charl CTakle Monthly Average (509.34     E1,000.000     E1000.000     E000.000     S    L500.000 | 10 Tetal (509.340             | 1          |        |
| First Class (Le<br>60.7                                                           | **                                    | Recorded/Signed<br>1.19%<br>Others<br>0.81%<br>Recorded/Signed (Fee) 1<br>0.30%                | d (Fee) tat:<br>Isto lassilar   | £200.000<br>£200.000                                                                                 | SEP-201                       | 2          |        |

# Warnings

On occasions there will be a warning. This is represented by a yellow triangle next to the report name.

This normally occurs when a meter has not upload data within the last month. It is important to remember that if you have upgraded your meter(s) within the last 25 months there will be data from your old meter(s) available for analysis – however INVIEW<sup>™</sup> will show a warning as the old meter would not have connected since it was replaced.

You can deactivate the old meter in Preference (instructions in the Preference section) to prevent this warning being shown all the time.

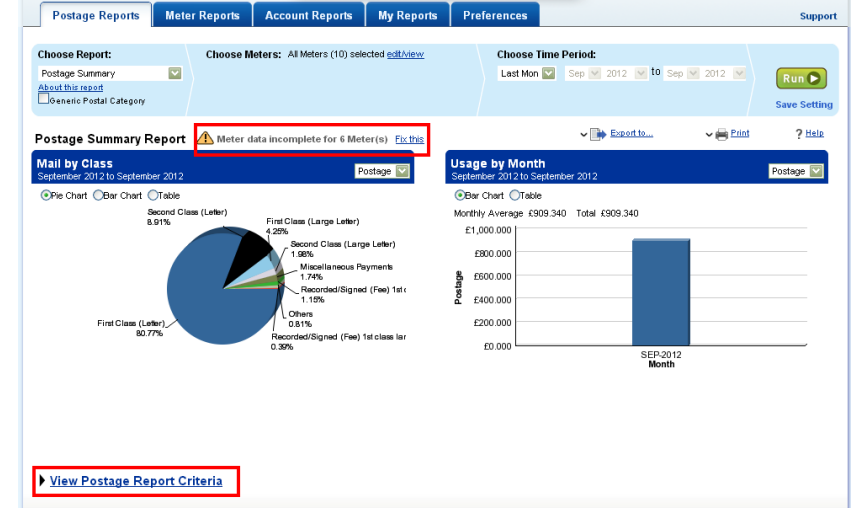

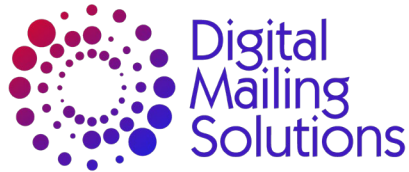

If you receive a warning and do not know why you have it,

# you can access details of the warning by clicking on <u>View Postage</u>

# Report Criteria.

This will show the following data:

- Location site of meter.
- Meter name Meter type and serial number or name allocated in Preferences.
- Model Meter Type.
- Serial number.
- PBP Account Number Postage By Phone account number.
- Status this will show if meter is active or inactive (withdrawn, upgraded).
- Last Transaction Data Date of last data upload.
- Status Flag this will identify which meter(s) warning relates to.

#### ▼ View Postage Report Criteria

Date Range : 01 September 2012 to 30 September 2012 Meter Group : All Meters

You have 10 meters in the selected group

| Location | <u>Meter Name</u> | <u>Model</u> | Serial Number | PbP Account Number | <u>Status</u> | Last transaction  | <u>Status Flag</u> |
|----------|-------------------|--------------|---------------|--------------------|---------------|-------------------|--------------------|
| HARLOW   | 11//20 - 5555216  | 17/20        | 5555216       | 75                 | Active        | 14 August 2012    |                    |
| HARLOW   | 1W23 - 2233102    | 11//23       | 2233102       | 75                 | Active        | 03 May 2012       |                    |
| HARLOW   | 11/1/23 - 2233107 | 11//23       | 2233107       | 75                 | Active        | 08 October 2012   |                    |
| HARLOW   | 1W23 - 2233108    | 10/23        | 2233108       | 75                 | Active        | 10 September 2012 |                    |
| HARLOW   | 1W23 - 2233111    | 11//23       | 2233111       | 75                 | Active        | 16 July 2012      |                    |
| HARLOW   | 1W23 - 2233112    | 11//23       | 2233112       | 75                 | Active        | 18 September 2012 |                    |
| HARLOW   | 17/23 - 2233114   | 10/23        | 2233114       | 75                 | Active        | 05 October 2012   |                    |
| HARLOW   | PR20 - 7160006    | PR20         | 7160006       | 75                 | Active        |                   |                    |
| HARLOW   | PR20-7160014      | PR20         | 7160014       | 75                 | Active        | 30 September 2012 |                    |
| POOLE    | P720 - 6848455    | P720         | 6848455       | 13536214           | Active        | 30 September 2012 |                    |

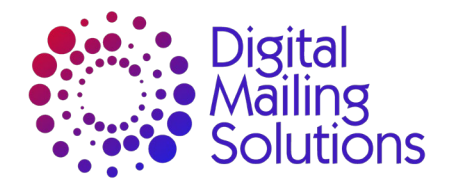

# **Postage Reports**

There are three Postage reports

Postage Summary

Postage Summary reports gives a simple view of the seven most used postal services and total of the expenditure or items over the period.

| Postage Summary Report                               | Meter data incomplete for 6 Meter(s) Fix this                                                                                                    | ✓ 📑 Export to ✓                                                                                                    | Print ? Help |
|------------------------------------------------------|----------------------------------------------------------------------------------------------------|----------------------------------------------------------------------------------------------------|--------------|
| Mail by Class<br>September 2012 to September 2012    | Postage 💟                                                                                                    | Usage by Month<br>September 2012 to September 2012                                                                                             | Postage 💟    |
| ⊙Pie Chart ◯Bar Chart ◯Table                         |                                                                                                    | ●Bar Chart ○Table                                                                                                    |              |
| Second Ci<br>8.91%<br>First Class (Letter)<br>80.77% | sse (Letter)<br>First Class (Large Letter)<br>4.25%<br>Second Class (Large Letter)<br>1.95%<br>Miscellaneous Payments<br>1.74%<br>Recorded/Signed (Fee) 1st class lar<br>0.81%<br>Recorded/Signed (Fee) 1st class lar<br>0.39% | Monthly Average £909.340 Total £909.340<br>£1,000.000<br>£800.000<br>£600.000<br>£400.000<br>£200.000<br>£0.000<br>£0.000<br>SEP.2012<br>Month |              |

#### Postage Trend

The Postage Trensd report with provide a trend of the expenditure or items over a period of time and show monthly averages as well as totals.

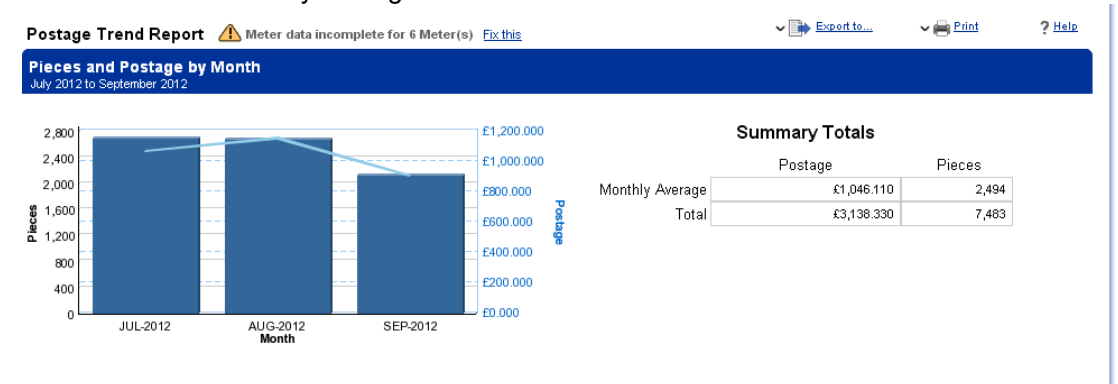

#### Postage Class

The Postage Class report will provide a table showing the number of items, total cost and average cost per item by Postal Class/Format. Whilst it does to actually show the weight band by Class or format you can identify the weight band by the average price. If you view this as a detail report it will break it down by location and meter number as well.

| Postage Class Report Atta incomplete for 6 Meter(s)     |                 |                   |               |                   |                                                   |  |
|---------------------------------------------------------|-----------------|-------------------|---------------|-------------------|---------------------------------------------------|--|
| Pieces and Cost by Class<br>July 2012 to September 2012 |                 |                   |               |                   |                                                   |  |
| 🔘 Summary 💿 Details                                     |                 |                   |               |                   |                                                   |  |
| <u>Class of Mail</u>                                    | <u>Location</u> | <u>Meter Name</u> | <u>Pieces</u> | <u>Total Cost</u> | <u>Average</u><br><u>Cost per</u><br><u>Piece</u> |  |
| Airmail Letters (Europe)                                | POOLE           | P720 - 6848455    | 3             | £2.370            | £0.790                                            |  |
| Business Mail 1st Class Advanced                        | HARLOW          | 11//20 - 5555216  | 1             | £0.530            | £0.530                                            |  |
| Business Mail 1st Class Advanced                        | HARLOW          | 17/23 - 2233114   | 9             | £3.240            | £0.360                                            |  |
| Business Mail Advanced                                  | HARLOW          | 17720 - 5555216   | 1             | £0.370            | £0.370                                            |  |
| Business Mail Advanced                                  | HARLOW          | 11//23 - 2233107  | 39            | £9.750            | £0.250                                            |  |
| First Class (Large Letter)                              | HARLOW          | 11//23 - 2233107  | 39            | £19.500           | £0.500                                            |  |
| First Class (Large Letter)                              | HARLOW          | 1W23 - 2233107    | 5             | £3.600            | £0.720                                            |  |

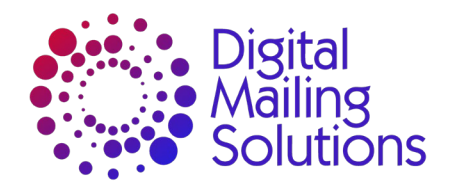

# **Meter Reports**

There are four Meter Reports

• Meter Summary

This report shows by each individual meter either the items or expenditure within the defined period. It also shows the last transaction (connection) date.

| Meter Summary Report 🔥 Meter data incomplete for 6 Meter(s) Fix this                                                                                                    | ✓ 📑 Export to            | ∼ 🖶 Print ? Help     |
|----------------------------------------------------------------------------------------------------|--------------------------|----------------------|
| Meter Summary Report 01 July 2012 to 30 September 2012                                                                                                    |                          | All Locations 💟      |
|                                                                                                    |                          | Prev   <u>Next</u> 🔼 |
| HARLOW - 7 Meter(s)                                                                                                    |                          | E                    |
| 180<br>160<br>140<br>- 120                                                                                                    |                          |                      |
| Name         Serial No.         Version         Model         Reference Code         Last transaction         Closed Through         \$100           1W23 - 2233108         2233108         01 01 00         1W23         10 September 2012         0         0 |                          |                      |
|                                                                                                    |                          |                      |
|                                                                                                    | JUL-2012 AUG-20<br>Month | 12 SEP-2012          |
|                                                                                                    |                          |                      |
| Name Serial No. Version Model Reference Code Last transaction Closed Through 8 2                                                                                                    |                          |                      |

#### Daily Meter Activity

This shows the daily activity (items and expenditure) as a summary across all meters or as a detailed report showing the activity by location and meter.

Daily Meter Activity Report 🗥 Meter data incomplete for 6 Meter(s) Fix this

| Meter Activity by Day<br>01 September 2012 to 30 September 2012 |               |               |                   |                                                   |              |  |  |
|-----------------------------------------------------------------|---------------|---------------|-------------------|---------------------------------------------------|--------------|--|--|
| ⊙Summary 🔘                                                      | Details       |               |                   |                                                   |              |  |  |
| <u>Date</u>                                                     | Refill/Refund | <u>Pieces</u> | <u>Total Cost</u> | <u>Average</u><br><u>Cost Per</u><br><u>Piece</u> |              |  |  |
| 01 September<br>2012                                            | £0.000        | 0             | £0.000            | £0.000                                            |              |  |  |
| 02 September<br>2012                                            | £0.000        | 0             | £0.000            | £0.000                                            |              |  |  |
| 03 September<br>2012                                            | 0.000£        | 52            | £20.250           | £0.389                                            |              |  |  |
| 04 September<br>2012                                            | £0.000        | 14            | £9.560            | £0.683                                            |              |  |  |
| 05 Contombor                                                    | 000.00        | 20            | C47 650           | CO 400                                            | $\mathbf{v}$ |  |  |

| Meter Activ<br>01 September 2 | vity by Day<br>012 to 30 Septe | mber 2012         |              |        |               |                           |       |
|-------------------------------|--------------------------------|-------------------|--------------|--------|---------------|---------------------------|-------|
| OSummary (                    | Details                        |                   |              |        |               |                           |       |
| Date                          | Location                       | Meter             | RefillRefund | Pieces | Total<br>Cost | Average Cost Per<br>Piece | 20100 |
| 01 September<br>2012          | HARLOW                         | 1W23 -<br>2233107 | 60.000       | 0      | £0.000        | £0.000                    |       |
| 01 September<br>2012          | HARLOW                         | 1W23 -<br>2233108 | 000.03       | 0      | £0.000        | K0.000                    |       |
| 01 September<br>2012          | HARLOW                         | 1W23 -<br>2233112 | 60.000       | 0      | £0.000        | CO.000                    |       |
| 01 September<br>2012          | HARLOW                         | 1W23 -<br>2233114 | 000.03       | 0      | £0.000        | CO.000                    |       |
| nt Sentember                  | POOLE                          | P720 . 6848455    | 00.000       | 0      | 60.000        | co.ooo                    | 6     |

#### Meter Balance

The Meter Balance report shows the opening balance, refill and postage used amounts and the closing balance. This is either by location (summary) or by Meter (detailed).

Meter Balance Report 🛆 Meter data incomplete for 6 Meter(s) Fix this

|            |                           |               |                  |                          | Meter B<br>01 Septemb | a <b>lances</b><br>per 2012 to 30 Sept | ember 2012            |               |              |                     |
|------------|---------------------------|---------------|------------------|--------------------------|-----------------------|----------------------------------------|-----------------------|---------------|--------------|---------------------|
| Motor B    | alanaa Banart 🏾 🥼         | Motor data in | a amplata far fi | Motor(a) Fix this        | OSummar               | ry 🧿Details                            |                       |               |              |                     |
| Meter D    | alance Report 🚈           | Merel data In | complete for 6   | vieter(s) <u>rixtris</u> | Location              | <u>Name</u>                            | Start Funds Available | Refill/Refund | Postage Used | End Funds Available |
| Meter B    | alances                   |               |                  |                          | HARLOW                | 1W23 - 2233107                         | £75.790               | £200.000      | £8.880       | £266.910            |
| 01 Septemb | er 2012 to 30 September : | 2012          |                  |                          | HARLOW                | 11//23 - 2233108                       | £442.590              | £0.000        | £61.920      | £380.670            |
| OSummar    | y ODetails                |               | -                |                          | HARLOW                | 1W23 - 2233112                         | £1,021.010            | £0.000        | £3.450       | £1,017.560          |
| Location   | Start Funds Available     | Refill/Refund | Postage Used     | End Funds Available      | HARLOW                | 11//23 - 2233114                       | £574.870              | £500.000      | £25.280      | £1,049.590          |
| HARLOW     | £2,114.260                | £1,000.000    | £99.970          | £3,014.290               | HARLOW                | PR20-7160014                           | £0.000                | £300.000      | £0.440       | £299.560            |
| POOLE      | £334.610                  | £500.000      | £742.290         | £92.320                  | POOLE                 | P720 - 6848455                         | £334.610              | £500.000      | £742.290     | £92.320             |
| Totals     |                           |               |                  | £3,106.610               | Totals                |                                        |                       |               |              | £3,106.610          |

#### Reference Code

This report will sort data by reference codes, however this functionality is not currently used in UK.

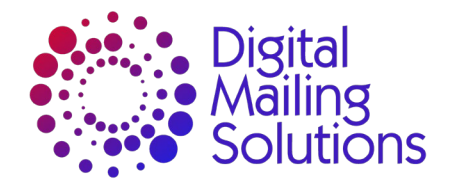

# **Account Reports**

With Account reports you can report up to 3 Account levels within the reports – account, sub account, sub-sub account. This is defined within Preferences or via the Options banner.

Dependant on the meter types used there are up to 12 reports available.Account Summary

The Account Summary report shows the number of items and total expenditure by Account.

Account Summary Report A Meter data incomplete for 6 Meter(s) Fix this

| p <b>unt Summary</b><br>ptember 2012 to 30 S | September 2012 |                 |        |               |
|----------------------------------------------|----------------|-----------------|--------|---------------|
| Account                                      | Sub Account    | Sub Sub Account | Pieces | Total Charged |
| Nov                                          | -              | -               | 64     | £1.850        |
|                                              |                | Sub Tol         | al 64  | £1.850        |
|                                              |                | Tol             | al 64  | £1.850        |
| 85                                           | june           | 24              | 23     | £0.000        |
|                                              |                | Sub Tol         | al 23  | £0.000        |
|                                              |                | Tol             | al 23  | £0.000        |
| 89                                           | 18             | -               | 100    | £0.000        |
|                                              |                | Sub Tol         | al 100 | £0.000        |
|                                              |                | Tol             | al 100 | £0.000        |

#### • Accounting Dashboard

This report provides a graphical output of the total items/expenditure across the five most common account plus the total of the others.

Account Dashboard Report A Meter data incomplete for 6 Meter(s) Fix this

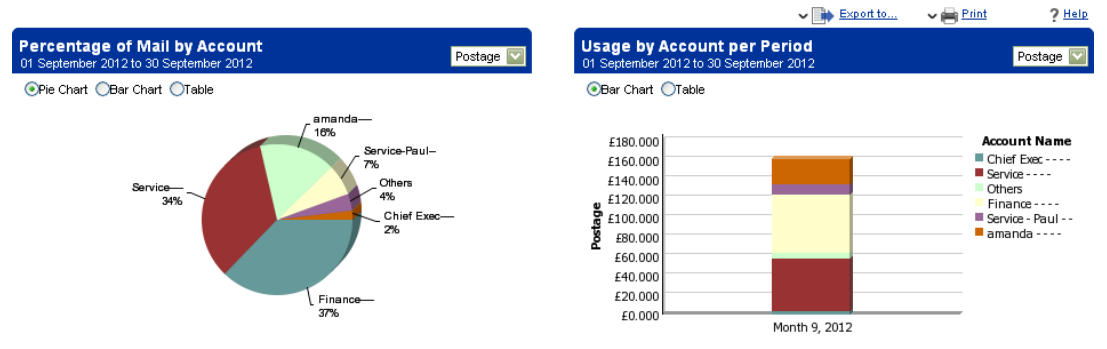

#### Account Detail

The Account Detail reports is the same as the Account Summary but splits the expenditure in to Postage, Fee and Surcharge amounts.

Account Detail Report A Meter data incomplete for 6 Meter(s) Fix this ✓ → Export to... ? Help Account Detail 30 Sonte mber 201 Sub Sub Account al Charged Acc rae 10 Nov 64 £1.850 £0.000 £0.000 £1.850 Sub Total 64 £1.850 £0.000 £0.000 £1.850 64 £1.850 £0.000 £1.850 Total £0.000 1985 june 24 23 £0.000 £0.000 £0.000 £0.000 £0.000 Sub Total 23 £0.000 £0.000 £0.000 Total 23 £0.000 £0.000 £0.000 £0.000 1989 18 100 £0.000 £0.000 £0.000 £0.000 Sub Total 100 £0.000 £0.000 £0.000 £0.000 💟 रा 

#### Account Detail by Postage Class

This is the same as the Account Detail but splits the items and expenditure by the Postal Class.

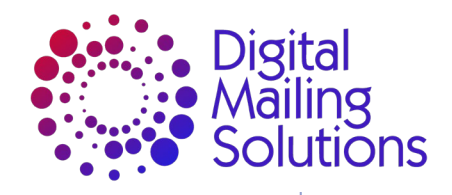

Account Detail by Postal Class Report 🗥 Meter data incomplete for 6 Meter(s) Eixthis

| Account Deta<br>01 September 201 | <b>ail by Postal Cla</b><br>2 to 30 September 20 | <b>155</b><br>112  |                                     |        |         | ~          | <u>Export to</u> | • 🖶 Print     | ?ㅂ |
|----------------------------------|--------------------------------------------------|--------------------|-------------------------------------|--------|---------|------------|------------------|---------------|----|
| Account                          | Sub Account                                      | Sub Sub<br>Account | Class of Mail                       | Pieces | Postage | Fee Amount | Surcharge        | Total Charged |    |
| 10 Nov                           | -                                                | -                  | Business Mail 1st<br>Class Advanced | 1      | £0.530  | £0.000     | £0.000           | £0.530        |    |
|                                  |                                                  |                    | First Class (Letter)                | 3      | £1.320  | £0.000     | £0.000           | £1.320        |    |
|                                  |                                                  |                    | No Class                            | 60     | £0.000  | £0.000     | £0.000           | £0.000        |    |
|                                  |                                                  |                    | Sub Total                           | 64     | £1.850  | £0.000     | £0.000           | £1.850        |    |
|                                  |                                                  |                    | Total                               | 64     | £1.850  | £0.000     | £0.000           | £1.850        |    |
| 1985                             | june                                             | 24                 | No Class                            | 23     | £0.000  | £0.000     | £0.000           | £0.000        |    |
| - 11                             |                                                  |                    |                                     |        |         |            |                  | l I I I       |    |

#### • Account Detail by Meter

This is the same as the Account Detail report but splits the data by Location and Meter. Account Detail by Meter Report A Meter data incomplete for 6 Meter(s) Fix this

|                |                    |                    |          |                   |        |         | ✓ <a>■</a> | Export to V         | Print Print   | ? |
|----------------|--------------------|--------------------|----------|-------------------|--------|---------|------------|---------------------|---------------|---|
| ccount De      | tail by Meter I    | Report             |          |                   |        |         |            |                     |               |   |
| 1 September 21 | J12 to 30 Septembe | r 2012             |          |                   |        |         |            |                     |               |   |
| Account        | Sub Account        | Sub Sub<br>Account | Location | Meter             | Pieces | Postage | Fees       | Surcharge<br>Amount | Total Charged |   |
| 10 Nov         | -                  | -                  | HARLOW   | 1W20 -<br>5555216 | 64     | £1.850  | £0.000     | £0.000              | £1.850        | 1 |
|                |                    |                    |          | Sub Total         | 64     | £1.850  | £0.000     | £0.000              | £1.850        | J |
|                |                    |                    |          | Total             | 64     | £1.850  | £0.000     | £0.000              | £1.850        | j |
| 1985           | june               | 24                 | HARLOW   | 1W23 -<br>2233107 | 23     | £0.000  | £0.000     | £0.000              | £0.000        | I |
|                |                    |                    |          | Sub Total         | 23     | £0.000  | £0.000     | £0.000              | £0.000        | ) |
|                |                    |                    |          | Total             | 23     | £0.000  | £0.000     | £0.000              | £0.000        |   |
|                |                    |                    | •        |                   | 1      | i       |            |                     | ]>            | 1 |

#### • Meter Detail by Account

This is the same as the previous report but the data is sorted by the Location and Meter initially.

| vleter Detai                          | il by Account F                             | Report 🔔 | Meter data incom | plete for 6 Meter( | s) <u>Fix this</u> |         |            |             |               |    |           |    |        |        |        |        |  |
|---------------------------------------|---------------------------------------------|----------|------------------|--------------------|--------------------|---------|------------|-------------|---------------|----|-----------|----|--------|--------|--------|--------|--|
|                                       |                                             |          |                  |                    |                    |         | ~ 🕩        | Export to 🗸 | Print Print   | ?≞ |           |    |        |        |        |        |  |
| <b>Vieter Deta</b><br>11 September 21 | <b>il By Account</b><br>012 to 30 September | r 2012   |                  |                    |                    |         |            |             |               |    |           |    |        |        |        |        |  |
| Location<br>Name                      | Meter Name                                  | Account  | Sub Account      | Sub Sub<br>Account | Pieces             | Postage | Fee Amount | Surcharge   | Total Charged |    |           |    |        |        |        |        |  |
| HARLOW                                | 1W20 -<br>5555216                           | 10 Nov   | -                | -                  | 64                 | £1.850  | £0.000     | £0.000      | £1.850        |    |           |    |        |        |        |        |  |
|                                       | 5555216                                     |          |                  |                    |                    |         |            |             |               |    | Sub Total | 64 | £1.850 | £0.000 | £0.000 | £1.850 |  |
|                                       |                                             | •        |                  | Total              | 64                 | £1.850  | £0.000     | £0.000      | £1.850        |    |           |    |        |        |        |        |  |
|                                       |                                             |          |                  | Meter Total        | 64                 | £1.850  | £0.000     | £0.000      | £1.850        |    |           |    |        |        |        |        |  |
|                                       | 1W23 -                                      | 1985     | june             | 24                 | 23                 | £0.000  | £0.000     | £0.000      | £0.000        |    |           |    |        |        |        |        |  |
|                                       | 2233107                                     |          |                  | Sub Total          | 23                 | £0.000  | £0.000     | £0.000      | £0.000        |    |           |    |        |        |        |        |  |
|                                       |                                             |          |                  | ~                  |                    | 60 000  | 60 000     | 60 000      |               |    |           |    |        |        |        |        |  |

#### Account Location Comparison

This report looks at the average cost per item by Location. This would help identify if you have sites sending higher volumes items (Special Delivery, etc) more frequently or using 1<sup>st</sup> Class instead of 2<sup>nd</sup> Class.

Account Location Comparison Report 🕼 Meter data incomplete for 6 Meter(s) Fix this

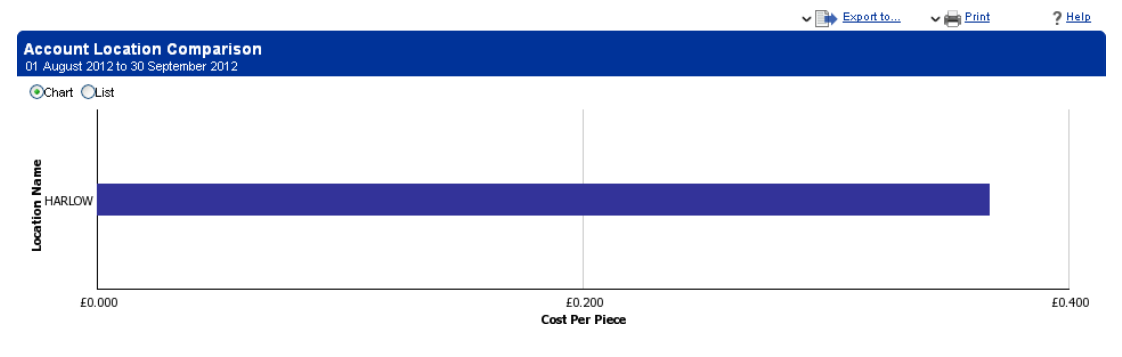

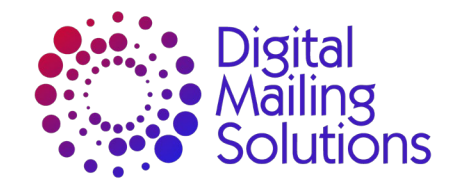

#### Account Transaction Log •

The Account Transaction Log report provides the data defined to the lowest level of all transaction processed across the meters.

By Account it will show:

- Date 0
- Start Time of transaction 0
- Finish Time of transaction 0 Total time - duration for transaction 0
  - Postal Class
- 0 Number of items 0
- Postage 0
- 0 Fees
- Surcharges 0
- Total Charged 0
- Mode this is how the price was defined (dynamic scale/WoW, weight platform, etc) 0

Type – This shows if it was a meter pass through (normal) or an edited transaction. 0

Account Transaction Log Report A Meter data incomplete for 6 Meter(s)

|            |                   |               |             |                               |                       |                 |         |        | ~ 🕩                 | Export to        | ∼ 🖶 Print | ?      | <u>  He</u> |
|------------|-------------------|---------------|-------------|-------------------------------|-----------------------|-----------------|---------|--------|---------------------|------------------|-----------|--------|-------------|
| ccount     | Transacti         | on            |             |                               |                       |                 |         |        |                     |                  |           |        |             |
| 8 August : | 2012 to 30 Sep    | temper 201    | 12          |                               |                       |                 |         |        |                     |                  |           |        |             |
|            |                   |               |             |                               |                       |                 |         |        |                     |                  |           |        | -           |
| Account    | Date              | Start<br>Time | End<br>Time | Total Time<br>(Days:HH:MM:55) | Class of Mail         | Total<br>Pieces | Postage | Fees   | Surcharge<br>Amount | Total<br>Charged | Mode      | Туре   | Ê           |
| 10 Nov     |                   |               |             |                               |                       |                 |         |        |                     |                  |           |        |             |
|            | 28 August<br>2012 | 07:57         | 09:04       | 0:01:07:10                    | No Class              | 6               | £0.000  | £0.000 | £0.000              | £0.000           | AdOnly    | Normal |             |
|            | 28 August<br>2012 | 09:05         | 09:12       | 0:00:07:06                    | No Class              | 17              | £0.000  | £0.000 | £0.000              | £0.000           | AdOnly    | Normal |             |
|            | 28 August<br>2012 | 15:25         | 15:25       | 0:00:00:30                    | Second Class (Letter) | 4               | £1.240  | £0.000 | £0.000              | £1.240           | Permit    | Normal |             |
|            | 28 August<br>2012 | 15:26         | 15:26       | 0:00:00:02                    | First Class (Letter)  | 2               | £0.880  | £0.000 | £0.000              | £0.880           | Permit    | Normal |             |

#### Weight Break by Carrier

The Weight Break by Carrier report shows the mail by Postage Class and Weight Bands. Weight Break by Carrier 🗥 Meter data incomplete for 6 Meter(s) Fix this

|                           |                                           |                                  |                |        | Export to      | ×⊜Print ?        | Help   |
|---------------------------|-------------------------------------------|----------------------------------|----------------|--------|----------------|------------------|--------|
| Weight Bi<br>10 September | reak by Carrier<br>r 2012 to 30 September | 7 2012                           |                |        |                |                  |        |
| Carrier                   | Category                                  | Class                            | Weight Breaks  | Pieces | Average Weight | Postage with Fee |        |
| Royal Mail                | Business Mail                             | Business Mail 1st Class Advanced | 0 - 100 g      | 10     | 15.82 g        | £3.770           |        |
|                           |                                           |                                  | Class Total    | 10     | 15.82 g        | £3.770           |        |
|                           |                                           |                                  | Category Total | 10     | 15.82 g        | £3.770           |        |
|                           | Large Letter                              | First Class (Large Letter)       | 0 - 100 g      | 38     | 0.85 g         | £19.000          |        |
|                           |                                           |                                  | 100 - 250 g    | 2      | 157.75 g       | £1.440           |        |
|                           |                                           |                                  | 250 - 500 g    | 1      | 267.00 g       | £1.040           |        |
|                           |                                           |                                  | Class Total    | 41     | 15.00 g        | £21.480          |        |
|                           |                                           |                                  | Category Total | 41     | 15.00 g        | £21.480          |        |
|                           | Letter                                    | First Class (Letter)             | 0 - 10 g       | 258    | 7.30 g         | £93.120          | $\sim$ |

#### Weight Break by Account

The Weight Break by Account report shows the mail by Account, Postage Class and Weight Bands.

| Account       Sub Sub<br>Account       Career<br>Account       Category<br>Account       Category<br>Business Mail       Class       Weight<br>Breaks       Pices       Average<br>Weight       Postage with<br>Fee       Postage with<br>Fee <th< th=""><th>Veight E<br/>Neight E<br/>10 Septemb</th><th>Break by Ac<br/>Break by Ac<br/>er 2012 to 30 S</th><th>count 🗥 🛚</th><th>Aeter data in</th><th>complete for 6 M</th><th>eter(s) <u>Fix this</u></th><th></th><th>~ 🗎</th><th>Export to 🗸</th><th>🖶 Print</th><th><u>?</u> ⊞∈</th></th<> | Veight E<br>Neight E<br>10 Septemb | Break by Ac<br>Break by Ac<br>er 2012 to 30 S | count 🗥 🛚          | Aeter data in | complete for 6 M | eter(s) <u>Fix this</u>          |                  | ~ 🗎    | Export to 🗸       | 🖶 Print             | <u>?</u> ⊞∈ |
|----------------------------------------------------------------------------------------------------|------------------------------------|-----------------------------------------------|--------------------|---------------|------------------|----------------------------------|------------------|--------|-------------------|---------------------|-------------|
| $ \begin{array}{ c c c c c c c c c c c c c c c c c c c$                                                                                                    | Account                            | Sub<br>Account                                | Sub Sub<br>Account | Carrier       | Category         | Class                            | Weight<br>Breaks | Pieces | Average<br>Weight | Postage with<br>Fee |             |
| Mail         Class Total         1         1.00 g         £0.530           Letter         G         G         1         1.00 g         £0.530           Letter         First Class (Letter)         0 - 10 g         3         1.00 g         £1.320           Letter         Category Total         3         1.00 g         £1.320           Category Total         3         1.00 g         £1.320           Category Total         4         1.00 g         £1.320           Category Total         4         1.00 g         £1.320                                                                                                    | 10 Nov                             | -                                             |                    | - Royal       | Business Mail    | Business Mail 1st Class Advanced | 0 - 100 g        | 1      | 1.00 g            | £0.530              |             |
| Image: Category Total       1       1.000       9         Letter       First Class (Letter)       0-100       3       1.000       9         Letter       First Class (Letter)       0-100       3       1.000       9       1.300         Letter       Class Total       3       1.000       9       1.300       1.300         Letter       Class Total       3       1.000       9       1.300         Letter       Category Total       3       1.000       9       1.300         Letter       Category Total       3       1.000       9       1.300         Letter       Category Total       3       1.000       9       1.300         Letter       Category Total       3       1.000       9       1.300         Letter       Category Total       3       1.000       9       1.300       1.300         Letter       Sub Sub Total       4       1.000       1.400       1.400       1.400       1.400       1.400       1.400       1.400       1.400       1.400       1.400       1.400       1.400       1.400       1.400       1.400       1.400       1.400       1.400       1.400       1.400       1.4                                                                                                    |                                    |                                               |                    | Mail          |                  |                                  | Class Total      | 1      | 1.00 g            | £0.530              |             |
| Letter         First Class (Letter)         0 - 10 g         3         1.00 g         £1.320           Class Total         3         1.00 g         £1.320           Class Total         3         1.00 g         £1.320           Class Total         3         1.00 g         £1.320           Category Total         3         1.00 g         £1.320           Category Total         3         1.00 g         £1.850           Sub Sub Total         4         1.00 g         £1.850                                                                                                    |                                    |                                               |                    |               |                  | C                                | ategory Total    | 1      | 1.00 g            | £0.530              |             |
| Class Total         3         1.00 g         £1.320            Category Total         3         1.00 g         £1.320            Catrier Total         4         1.00 g         £1.850            Sub Sub Total         4         1.00 g         £1.850                                                                                                    |                                    |                                               |                    |               | Letter           | First Class (Letter)             | 0 - 10 g         | 3      | 1.00 g            | £1.320              |             |
| Image: Category Total         3         1.00 g         £1.320           Image: Category Total         4         1.00 g         £1.850           Image: Category Total         4         1.00 g         £1.850                                                                                                    |                                    |                                               |                    |               |                  |                                  | Class Total      | 3      | 1.00 g            | £1.320              |             |
| Carrier Total         4         1.00 g         £1.850           Sub Sub Total         4         1.00 g         £1.850                                                                                                    |                                    |                                               |                    |               |                  | C                                | ategory Total    | 3      | 1.00 g            | £1.320              |             |
| Sub Sub Total 4 1.00 g £1.850                                                                                                    |                                    |                                               |                    |               |                  |                                  | Carrier Total    | 4      | 1.00 g            | £1.850              |             |
|                                                                                                    |                                    |                                               |                    |               |                  |                                  | Sub Sub Total    | 4      | 1.00 g            | £1.850              |             |

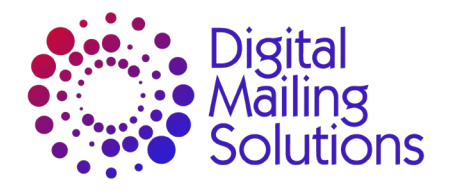

### • Weight Break by JobID

JobID is a way of "flagging" a particular job – a campaign, etc – that can allocated across multiple accounts. The Weight Break by JobID report shows the mail by JobIDt, Postage Class and Weight Bands.

| <b>/eigh</b><br>D Septer | t Break by<br>mber 2012 to : | Jobid<br>30 September 2012 |                                  |                |        |                |                  |
|--------------------------|------------------------------|----------------------------|----------------------------------|----------------|--------|----------------|------------------|
| JobID                    | Carrier                      | Category                   | Class                            | Weight Breaks  | Pieces | Average Weight | Postage with Fee |
|                          | Royal Mail                   | Business Mail              | Business Mail 1st Class Advanced | 0 - 100 g      | 10     | 15.82 g        | £3.770           |
|                          |                              |                            |                                  | Class Total    | 10     | 15.82          | £3.770           |
|                          |                              |                            |                                  | Category Total | 10     | 15.82          | £3.770           |
|                          |                              | Large Letter               | First Class (Large Letter)       | 0 - 100 g      | 38     | 0.85 g         | £19.000          |
|                          |                              |                            |                                  | 100 - 250 g    | 2      | 157.75 g       | £1.440           |
|                          |                              |                            |                                  | 250 - 500 g    | 1      | 267.00 g       | £1.040           |
|                          |                              |                            |                                  | Class Total    | 41     | 15.00          | £21.480          |
|                          |                              |                            |                                  | Category Total | 41     | 15.00          | £21.480          |
|                          |                              | Letter                     | First Class (Letter)             | 0 - 10 g       | 258    | 7.30 g         | £93.120          |

• Weight Break by Trend

The Weight Break by Trend report

General

Weight Break reports are a good way to identify if postal efficiencies are being carried out across an organisation. Within a Weight Break report you can identify mail being sent as Large Letter (0-100gms) which could be processed as standard Letters, saving 22p (based on Royal Mail franked mail prices as at 30 April 2012) per item.

# **My Reports**

My Reports is record of all saved reports previously accessed. This allows reports to accessed and then change the period to update.

#### My Reports

| Save your most common reports<br>and it will be the first one you see | for fast access.<br>when you visit | Choose a Start Up re<br>Inview reporting. | port from your s | aved rep       | orts list       |
|-----------------------------------------------------------------------|------------------------------------|-------------------------------------------|------------------|----------------|-----------------|
| Click a report name to view or edi                                    | t the report.                      |                                           |                  |                |                 |
|                                                                       |                                    |                                           |                  |                |                 |
| Report Name                                                           | Report Class                       | Report Type                               | Last Updated     | <u>Actions</u> | <u>Start Up</u> |
| Steve T                                                               | Accounting                         | Account Summary                           | 31/10/2011       | <u>Delete</u>  | ۲               |
| Monthly Harlow                                                        | Meter                              | Meter Summary                             | 05/10/2011       | <u>Delete</u>  | 0               |
| 2                                                                     | Accounting                         | Account Summary                           | 25/03/2011       | <u>Delete</u>  | 0               |
| 1                                                                     | Accounting                         | Account Summary                           | 25/03/2011       | <u>Delete</u>  | 0               |
| Johns October Activity                                                | Meter                              | Daily Meter Activity                      | 04/11/2010       | <u>Delete</u>  | 0               |
| Custom report 1                                                       | Postage                            | Postage Class                             | 08/06/2010       | <u>Delete</u>  | 0               |
| Lee Special report                                                    | Postage                            | Mail By Class                             | 17/05/2010       | <u>Delete</u>  | 0               |
| December to January Summary                                           | Postage                            | Mail By Class                             | 25/02/2010       | <u>Delete</u>  | 0               |
| Poole Report                                                          | Postage                            | Mail By Class                             | 10/02/2010       | <u>Delete</u>  | 0               |
| January2010MeterSummary                                               | Meter                              | Meter Summary                             | 06/02/2010       | <u>Delete</u>  | 0               |
| MeterSumLastQtr                                                       | Meter                              | Meter Summary                             | 22/01/2010       | <u>Delete</u>  | 0               |
| PostSumLastGtr                                                        | Postage                            | Mail By Class                             | 22/01/2010       | <u>Delete</u>  | 0               |

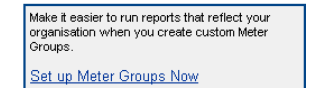

Within My Reports you can also "group" meters. This allows your business to track activity across a structure that fits with your organisation. The instruction on how to do this are covered in Preferences.

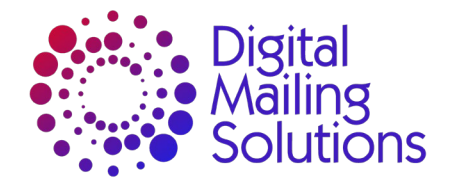

# Preferences

Preferences allows you to format the information within Inview to reflect your organisation. There are four options:

Customise Location Names

This allows you to allocate location references that may reflect location codes within your organisation or simply identify locations within the same area by specific location/department names

### Select Edit

| ific locatio |
|--------------|
|              |
| and locatio  |
| l.           |
|              |
|              |
|              |
|              |
|              |
|              |

| Change Custom Location Name |                       |  |  |  |
|-----------------------------|-----------------------|--|--|--|
| Location on Record          | THE PINNACLES, HARLOW |  |  |  |
| Current Location Name:      | HARLOW                |  |  |  |
| New Location Name:          | TRAINING              |  |  |  |
| Car                         | ncel OK               |  |  |  |

Select OK to save

Customise Meter Names

This allows you to allocate meter references that may reflect cost centres within your organisation or simply identify locations within the same area by specific department names

You can filter the meters by <u>Location</u> if required Select <u>Edit</u>

Customise Your Meter Names and Reference Codes Reports are easier to read when you create custom names for your meters and reference codes. Click "edit" to customise a specific meter. Show meters at following location: All Locations 2

| Meter Serial Humber | Model   | Status | <b>Reference</b> Code | <b>Custom Name</b> | Change | Custom Harr | e Exclude from Reports |
|---------------------|---------|--------|-----------------------|--------------------|--------|-------------|------------------------|
| 11//20-5555216      | 11/20   | Active |                       | 1W20 - 5555216     |        | Edit        |                        |
| 1W20-5555401        | 11/1/20 | Active |                       | 1W20 - 5555401     |        | E:R         | 2                      |
| 19/20-5555401       | 19920   | Active |                       | 19920 - 5555401    |        | SSR.        |                        |

Change the Meter Name and/or Meter Code

| Update Custom Meter Na          | me and Reference Code |  |  |  |
|---------------------------------|-----------------------|--|--|--|
| Location on Record:             | HARLOW                |  |  |  |
| Current Custom Meter Name:      | 1W20 - 5555216        |  |  |  |
| Change to following name:       | Training              |  |  |  |
| Current Meter Reference code    | :                     |  |  |  |
| Change to following code: TROOL |                       |  |  |  |
| Cancel                          | ОК                    |  |  |  |

Select OK to save

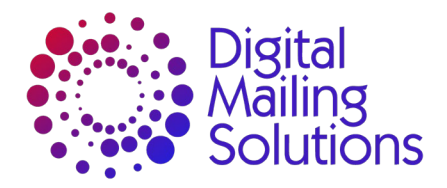

#### Manage Meter Groups

This allows your business to track activity across a structure that fits with your organisation. Select <u>Add/Edit Meter Group Names</u>

| Gro                                                                                          | up #1                                                                                                    | Aeters /                                                                                                    | Actions                                                                                                    | Create New Group                                                                                                    |  |
|----------------------------------------------------------------------------------------------|----------------------------------------------------------------------------------------------------|----------------------------------------------------------------------------------------------------|----------------------------------------------------------------------------------------------------|----------------------------------------------------------------------------------------------------|--|
| EST                                                                                          | 1                                                                                                    | Rename                                                                                                    | Delete                                                                                                    | · · ·                                                                                                    |  |
| raining Mete                                                                                 | rs 2                                                                                                    | Rename                                                                                                    | Delete                                                                                                    | To create a new meter group, type the desired name<br>into the box below and press Ok.<br>Training                                                                                                  |  |
| SC Mailroon                                                                                  | n 3                                                                                                    | Rename                                                                                                    | Delete                                                                                                    | Cancel OK                                                                                                    |  |
| elect                                                                                        | OK to                                                                                                    | Save                                                                                                    |                                                                                                    |                                                                                                    |  |
| alaat                                                                                        | Cana                                                                                                    | to go h                                                                                                    | ook to Ma                                                                                                    | aton lint                                                                                                    |  |
|                                                                                              |                                                                                                    |                                                                                                    |                                                                                                    |                                                                                                    |  |
| elect                                                                                        | Cance                                                                                                    | <u>si</u> lo go b                                                                                                    | ack to me                                                                                                    | eter list                                                                                                    |  |
| elect<br>Custon                                                                              | Assig                                                                                                    | n Anothe<br>leter Group                                                                                                    |                                                                                                    | against meter you want to g<br>(//Edit Meter Group Names<br>A specific meter may be assigned to one additional group.                                                                               |  |
| EIECL<br>ElECT<br>Custon<br>There is a                                                       | Assig                                                                                                    | n Anothe                                                                                                    | er Group                                                                                                    | etter list<br>against meter you want to<br>(d/Edit Meter Group Names<br>A specific meter may be assigned to one additional group.                                                                   |  |
| Custon<br>There is a                                                                         | Assig<br>nise Your M<br>standard "All I<br>Meter ID                                                                                                    | In Anothe<br>Aleter Group<br>Meters" group that in<br>Current Meter Group                                                                                                    | er Group                                                                                                    | etter list<br>against meter you want to g<br>(d/Edit Meter Group Names<br>A specific meter may be assigned to one additional group.                                                                 |  |
| Custon<br>There is a<br>Location<br>HARLOW                                                   | Assig<br>nise Your N<br>standard "All I<br><u>Meter ID</u><br>11V23 - 2233112<br>12027/260014                                                                                                    | In Anothe<br>Meter Group<br>Meters" group that in<br><u>Current Meter Group</u><br>All Meters                                                                                                    | Add<br>cludes every meter. A<br>Assign to Group<br>Assign Another Group<br>Assign Another Group                                                                                                    | etter list<br>against meter you want to g<br>d/Edit Meter Group Names<br>A specific meter may be assigned to one additional group.                                                                  |  |
| Custon<br>There is a<br>Location<br>HARLOW<br>HARLOW                                         | Assig<br>nise Your N<br>standard "All I<br><u>Meter ID</u><br>11V23 - 2233112<br>PR20-7160014<br>11V23 - 2233107                                                                                                    | All Meters                                                                                                    | Add<br>cludes every meter. //<br>Assian Another Group<br>Assian Another Group<br>Assian Another Group                                                                                                    | A specific meter may be assigned to one additional group.                                                                                                    |  |
| Custon<br>There is a<br>Location<br>HARLOW<br>HARLOW                                         | Assig<br>nise Your N<br>standard "All I<br><u>Meter ID</u><br>11V23 - 2233112<br>PR20-7160014<br>11V23 - 2233107                                                                                                    | All Meters                                                                                                    | Action Information Control Control Con | against meter you want to gainst meter you want to gainst meter you want to gainst meter may be assigned to one additional group.         A specific meter may be assigned to one additional group. |  |
| Custon<br>Custon<br>There is a<br>Location<br>HARLOW<br>HARLOW<br>HARLOW<br>HARLOW           | Assig<br>nise Your M<br>standard "All I<br><u>Meter ID</u><br>1W23 - 2233112<br>PR20-7160014<br>1W23 - 2233107<br>1W23 - 2233114<br>1W23 - 2233108                                                                                                    | In the second second se | Add     Cludes every meter.     Assian Another Group     Assian Another Group     Assian Another Group     Assian Another Group                                                                                                    | against meter you want to g         d/Edit Meter Group Names         A specific meter may be assigned to one additional group.                                                                      |  |
| Custon<br>Custon<br>There is a<br>Location<br>HARLOW<br>HARLOW<br>HARLOW<br>HARLOW           | Assig<br>nise Your N<br>standard "All I<br><u>Meter ID</u><br>11/V23 - 2233112<br>17/V23 - 2233104<br>11/V23 - 2233104<br>11/V23 - 2233102                                                                                                    | The ter Group<br>Meters' group that in<br>Current Meter Group<br>All Meters<br>All Meters<br>All Meters<br>All Meters<br>All Meters<br>All Meters                                                                                                    | Cludes every meter     Cludes every meter     Cludes every meter     Cludes every meter     Cludes every meter     Cludes every meter     Cludes every meter     Cludes every meter     Cludes every meter                                                                                                    | against meter you want to g         d/Edit Meter Group Names         A specific meter may be assigned to one additional group.                                                                      |  |
| Custon<br>Custon<br>There is a<br>Location<br>HARLOW<br>HARLOW<br>HARLOW<br>HARLOW<br>HARLOW | Meter ID           119/23 - 2233102           119/23 - 2233102           119/23 - 2233102           119/23 - 2233102           119/23 - 2233102           119/23 - 2233102           119/23 - 2233102           119/23 - 2233102           119/23 - 2233102           119/23 - 2233102           119/23 - 2233102           119/23 - 2233102           119/23 - 2233102           119/23 - 2233102           119/23 - 2233102           119/23 - 2233102           119/23 - 2233102           119/23 - 2233102           119/23 - 2233102           119/23 - 2233102           119/23 - 2233102           119/23 - 2233102           119/23 - 2233102           119/23 - 2233102           119/23 - 2233102           119/23 - 2233102           119/23 - 2233102           119/23 - 2233102           119/23 - 2233102           119/23 - 2233102           119/23 - 2233102           119/23 - 2233102           119/23 - 2233102           119/23 - 2233102           119/23 - 2233102           119/23 - 2233102           119/23 - 2233102           119/23 - 2233102< | It is got by a second second s | Action (Control of Control of Control o      | e against meter you want to g         (d/Edit Meter Group Names)         A specific meter may be assigned to one additional group.                                                                  |  |

| Please select a meter group |                 |  |  |  |
|-----------------------------|-----------------|--|--|--|
|                             | All Meters 🛛 🔤  |  |  |  |
|                             |                 |  |  |  |
|                             | Training        |  |  |  |
|                             | TEST            |  |  |  |
|                             | Training Meters |  |  |  |
|                             | DSC Mailroom    |  |  |  |
|                             |                 |  |  |  |

#### Select OK to save

Repeat for all meters to be added to Meter Group To select a Meter Group for Reporting select <u>Edit/View</u> against the <u>Choose Meters</u> in the Options banner.

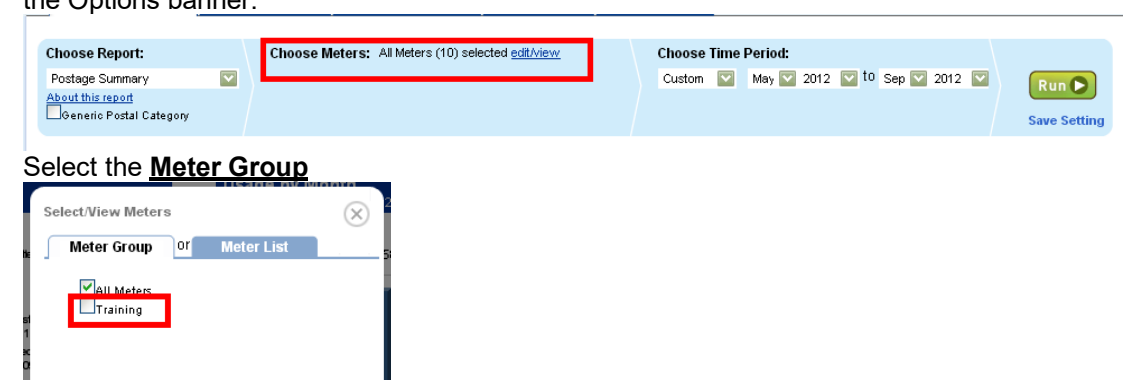

Select OK to proceed

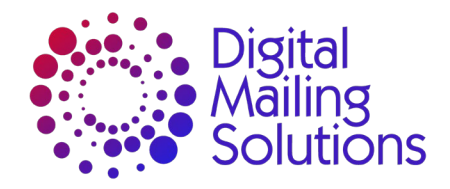

- Account Settings •
- Account Settings allows you're the set the following options:
- Fiscal Year start date •
- Account period •
  - o Calendar Month
  - Calendar Quarter (3 months)
  - Calendar Bi-annual (6 months)
  - o Every four weeks
  - Period 4-4-5 (weekly format over quarter)
  - Period 4-5-4
  - o Period 5-4-4
- Account type
  - Account Code (cost centre, etc)
     Account Name
- Default Account Level
  - o Account
  - o Sub Account
  - o Sub-sub Account